# How to use the Sona System study management software to take part in studies in psychology

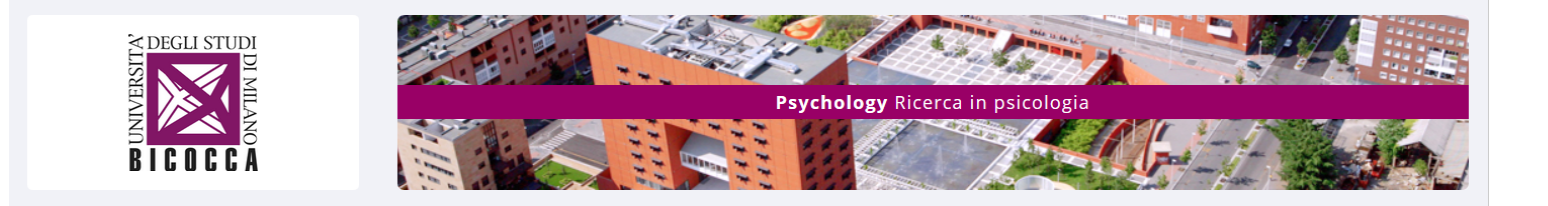

The Sona System is a study management software aiming at facilitating the participation to studies in psychology and help advance scientific research in psychology.You can access the Sona System from browser on your computer or from a mobile App.

Note that the Sona System is not è restricted to psychology students.

The System allows:

- To receive notifications by email of studies (in lab or online) that are looking for participants
- To register to studies taking place in labs by booking timeslots for appointments or to select and be directed to studies taking place online and have your participation automatically registered by the system.

For some studies, a monetary compensation may also be offered.

The registration to the system is in accordance with privacy regulations and you can cancel your account any time you want.

## A. REGISTER IN THE STUDY MANAGEMENT SYSTEM THROUGH <u>COMPUTER OR SMARTPHONE</u>

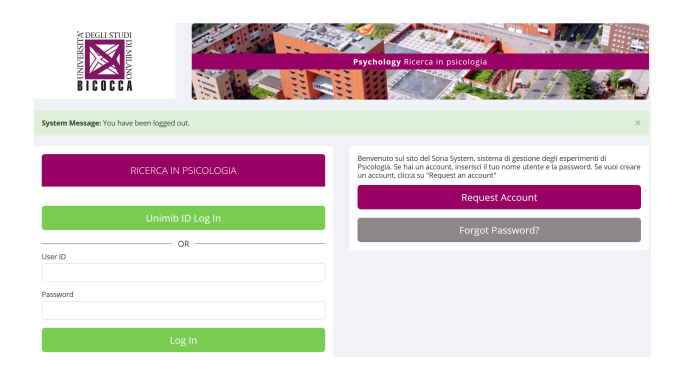

#### Through browser, go to: http://milano-bicocca.sona-systems.com/

Click on *Request Account* or *Unimib ID Log In* to login with your Unimib credentials (for students in psychology this is the recommended option)

### On Play Store or App Store,

- Look for Sona Systems
- Install and open the App
- Input the following URL: <u>http://milano-bicocca.sona-systems.com/</u>

#### Click on Continue

Input:

- First Name;
- Last Name;
- User ID;
- Email address (2 times);
- Student ID Number or initials + date of birth for non-students;
- Telephone number (optional);
- Course

Click on Request Account

On the next login:

- You can access directly through *Unimib ID Log In*, if you have unimib credentials;
- Or you will receive an email with a password associated with your User ID to access the system (through Log In).

In case of problems, write to the system adiministrator luca.pancani@unimib.it

Before you can register to studies, you will have to complete a brief survey aimed at providing some basic info on users that may be used to select specific samples for certain studies.

To begin the survey, click on *Start Prescreen* After completing the survey, click on *Record responses* 

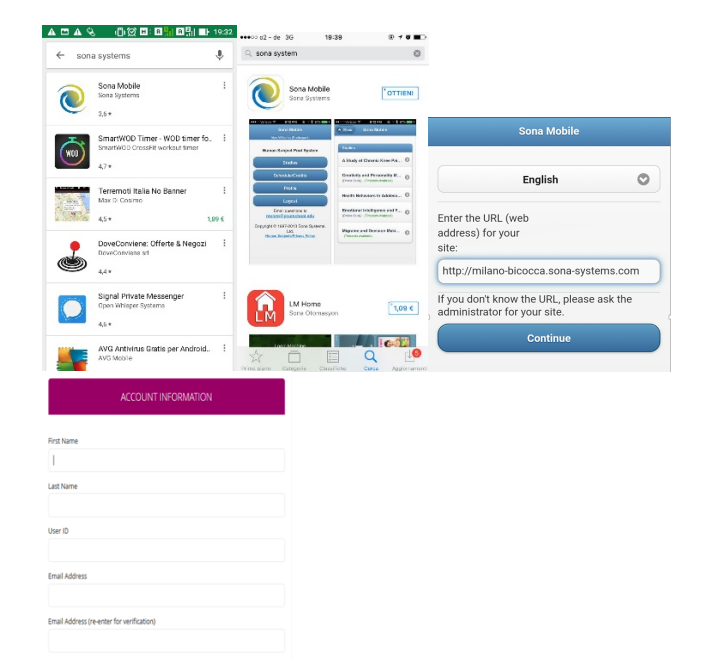

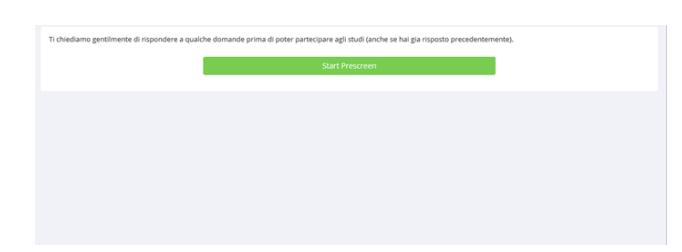

|                                                                                                    |   | Verify your data are correct and then click on <i>Save Prescreen</i> |
|----------------------------------------------------------------------------------------------------|---|----------------------------------------------------------------------|
| System Message: Responses noted.                                                                                                    |   |                                                                      |
|                                                                                                    |   |                                                                      |
| A summary of your responses is below. If you would like to change any of your responses, this is your only opportunity to do so. After you save the Prescreen, you may not change any |   |                                                                      |
| e processo de la construcción de la construcción de processo de la construcción de processo de la construcción<br>Sarve Pressenen                                                     |   |                                                                      |
| Response Summary                                                                                                    |   |                                                                      |
| • Section 1                                                                                                    |   |                                                                      |
| 1. Quanti anni hat?                                                                                                    |   |                                                                      |
| Your Response: 39                                                                                                    |   |                                                                      |
| e 2. Tu se?                                                                                                    |   |                                                                      |
| Your Response: Femmina                                                                                                    |   |                                                                      |
| <ul> <li>3. La tua nazionalità è italiana.</li> </ul>                                                                                                    |   |                                                                      |
| Your Response: Falso                                                                                                    |   |                                                                      |
| <ul> <li>4. La sua matricola é? (se non siscrito all'università inserisci insiali-data di nascità)</li> </ul>                                                                         |   |                                                                      |
| Your Response: 180619758                                                                                                    |   |                                                                      |
| 0 5. La La dominanza manaze e/                                                                                                    |   |                                                                      |
| tour supports: Unitary                                                                                                    |   |                                                                      |
| Source on crist epidentice to a sorte cast or epidessa net mouten tammarer     Source expressional No.     Your Secondar No.                                                          |   |                                                                      |
| <ul> <li>Twi requires in</li> </ul>                                                                                                    |   |                                                                      |
| System Message: Information saved. Please read the following text, and choose the CONTINUE link at the bottom of the page.                                                            | × | Click on <i>Continue</i> to exit the survey                          |
| The Prescreen is now complete and all responses have been saved. Please read the following information, then use the link to continue using the                                       |   |                                                                      |
| Adesso, puoi ritornare al menu principale cliccando su CONTINUE.                                                                                                    |   |                                                                      |
| Continue                                                                                                    |   |                                                                      |
|                                                                                                    |   |                                                                      |

.....

You will be sometimes notified by email about new studies looking for participants, but it is advisable to also periodically check the available studies on the system.

- in the lab: through the system you can set up appointments to participate in an experiment taking place in a particular lab
- **online**: the system will direct you to the selected study taking place online and it will automatically register your participation

# **B.** HOW TO PARTICIPATE IN LABORATORY STUDIES

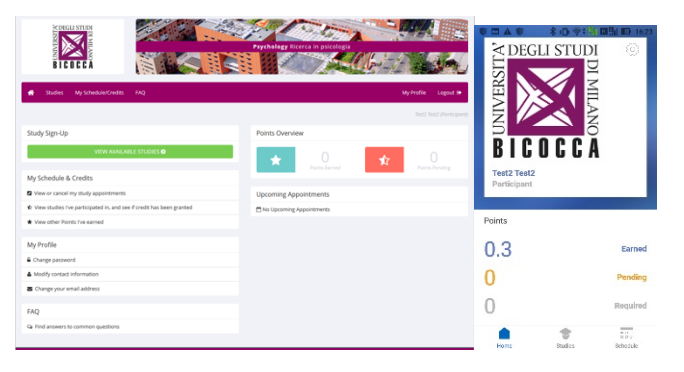

To register for studies, you have to click on *View Available Studies* 

1 . 1

Browse the list of ongoing studies at the selected date (which you can change on the top right drop down menu)

By clicking on the name of the study you can look at some info about the study

| tudy prior restrictio            | ns" significa che devi verificare se puoi fare questo studio cliccando su "Timeslots Available" e ve                                                                                                    | ndendo se è scritto OK in verde davanti agli studi precedenti.                                                                             |
|----------------------------------|----------------------------------------------------------------------------------------------------|----------------------------------------------------------------------------------------------------|
| urrently Viewing                 | All Studies                                                                                                    |                                                                                                    |
|                                  | View studies with available timeslots on :                                                                                                    | Monday, 29 September 2014 GO                                                                                                    |
| wailable?                        | Study Information                                                                                                    | tligibility                                                                                                    |
| C <sup>®</sup> Timeslots Availab | Correlati fisiologici della stimolazione edonica                                                                                                    |                                                                                                    |
| C Timeslots Availab              | "L'interesse vien parlando": variabili sociali e interazione naturale                                                                                                    |                                                                                                    |
| C <sup>a</sup> Timeslots Availab | Interazione Crossmodale Gustativa: Studio D<br>I partecipanti saranno chiamati a effettuare una serie di assaggi e a fornire dei giudizi su<br>alcune delle qualità di ciò che avranno assaggiato                                                                                 | Prior study restrictions                                                                                                    |
| C <sup>a</sup> Timeslots Availab | Studio Atteggiamenti 1<br>(Online Study)                                                                                                    | Prior study restrictions                                                                                                    |
| C Timeslots Availab              | — e la mía vece ti accompagnerà. Introduzione all'induzione ipeotica<br>in questo studio metteremo alla prova la forza della tua immagistazione. Ti chiederemo di<br>pensarea coso, evento immagni come se fossero reali, e ti chiederemo poi di<br>raccontarci a tua esperienza. | Esperienze precedenti con l'ipnosi sono molto gradite, così<br>come un sincere interesse nell'esplorare le capacità della<br>proria mente. |
| CP Timeslots Availab             | Usemini e donne - Questioni d'epinisne 2<br>Esperimento al computer. Compiti cognitivi e questionari d'opinione.                                                                                                    | Prior study restrictions                                                                                                    |
| (? Timeslots Availab             | Quadri, case e cellulari                                                                                                    |                                                                                                    |
| C <sup>a</sup> Timeslots Availab | Uomini e donne. Questioni d'opinione<br>Esperimento al computer. Compiti cognitivi e questionari d'opinione.                                                                                                    | Prior study restrictions                                                                                                    |
| G <sup>e</sup> Timeslots Availab | Quale logo preferisci?                                                                                                    | Prior study restrictions                                                                                                    |
| (? Timeslots Availab             | Indagine sulle esperienze passate_1<br>(Online Study)                                                                                                    |                                                                                                    |
| G <sup>a</sup> Timeslots Availab | Studio Atteggiamenti 3<br>(Online Study)                                                                                                    | Prior study restrictions                                                                                                    |

| ,                         | 00                                                                                                    |                                                                                                    |
|---------------------------|----------------------------------------------------------------------------------------------------|----------------------------------------------------------------------------------------------------|
| Study Name                | Quale logo preferisci?                                                                                                    | ▲□● *① 奈: 指回引                                                                                                    |
| Study Type                | Standard (July July 1).<br>This is a standard to due, To participate, sign up, and go to the specified<br>foreign up. The control of the theorem time.                                                                                                    | Do-Mi-Solstudi tDCS sull'abilità<br>musicale<br>Q                                                                                                    |
| Points                    | 0.1 Points                                                                                                    | Website                                                                                                    |
| Duration                  | 30 minutes                                                                                                    |                                                                                                    |
| Sign-Up<br>Restrictions   | You must NCT have specify or completed ANY of here studies:<br>Angegement and to facilitate the studies<br>Memory and the studies of the studies<br>Section understanding Angeletic and Angeletic and Angeletic<br>Valuescent and the studies of studies and angeletic<br>Valuescent and the studies of studies and angeletic<br>Valuescent and the studies of studies and angeletic and angeletic<br>Valuescent and the studies of studies and angeletic angeletic and angeletic<br>Memory and Angeletic angeletic an | Detail                                                                                                    |
| Description               | Al partecipanti verra chiesto di svolgere dei compiti di categorizzazione e di rispondere ad una serie di questionari. L'esperimento sarà somministrato<br>interamente via computer. La sessione si svolgerà nell'Edifico U6, 3º piano, stanza 311 Qiab. Psycho5Cope)                                                                                                    | Restrictions                                                                                                    |
| Researchers               | ileana Barbò                                                                                                    | <ul> <li>Eigbilty Requirements - Volchan destimant, eie</li> <li>18 35, NON musicisti professionisti. Non dattorici,<br/>senza disturbi di movimento. Criteri di esoluzione:</li> </ul> |
|                           | Simone Mattavelli 3488101955                                                                                                    | <ul> <li>presenza di patelogia neurologiaha, patehatriahe o cardische; itaurua cranico pregresso, epilessia, gravidanza.</li> </ul>                                                     |
| Principal<br>Investigator | Juliette Richetin                                                                                                    | Abstract:<br>Studio sull'apprendimento musicale l'interattivo'<br>in support non espert. Due sessioni sperimentali                                                                      |
| Deadlines                 | Sign-Mpc & hourd(s) before the appointment<br>Cancellation: @ hourd(s) before the appointment                                                                                                    | in due giorni consecutivi presso il Dipartimento di<br>Palcologia.<br>Description:                                                                                                    |
|                           | OF View Time Slots for This Study                                                                                                    |                                                                                                    |

| Timeslots for Study                      |             |          | NOTE: This is a 2-part study. Please select a<br>suitable time below for the first part, and you<br>will then be shown the list of eligible times for<br>the other parts, which you must also sign up for<br>now. |  |
|------------------------------------------|-------------|----------|----------------------------------------------------------------------------------------------------|--|
| Date                                     | Location    | Sign Up? |                                                                                                    |  |
| Tuesday, 30 September 2014 8:30 - 9:00   | 3110_B (U6) | Sign Up  | Translot full.  Monday, 28 October 2019 09:00-10:00 3105,A (U4) Translot full. Monday, 28 October 2019 10:15-11:15 3105,A (U6)                                                                                    |  |
| Tuesday, 30 September 2014 9:00 - 9:30   | 3110_B (U6) | Sign Up  |                                                                                                    |  |
| Tuesday, 30 September 2014 9:30 - 10:00  | 3110_B (U6) | Sign Up  |                                                                                                    |  |
| Tuesday, 30 September 2014 10:00 - 10:30 | 3110_B (U6) | Sign Up  |                                                                                                    |  |
| Tuesday, 30 September 2014 10:30 - 11:00 | 3110_B (U6) | Sign Up  |                                                                                                    |  |
| Tuesday, 30 September 2014 11:00 - 11:30 | 3110_B (U6) | Sign Up  |                                                                                                    |  |
| Tuesday, 30 September 2014 11:30 - 12:00 | 3110_B (U6) | Sign Up  | Monday, 28 October 2019<br>0 11-30 - 12:30                                                                                                    |  |
| Tuesday, 30 September 2014 12:00 - 12:30 | 3110_B (U6) | Sign Up  | Home Studies Schedule                                                                                                    |  |

The page of the study provides a series of information: duration, CFUs, researchers' names, deadlines

to sign-up or cancel the appointment, etc.

Click on View Time Slots to see the available timeslots.

You will see the available timeslots as well as the place where the study will take place.

You can choose the timeslot by clicking on Sign Up. You will then receive a confirmation email right away, and another email will be sent the day before to remind you of your appointment.

WARNING: We remind you that you should always cancel your appointment (see "participant" cancellation deadline" among the study information) and/or notify the experiment manager in case you are not able to attend on the due date.

Repeated (four) "No-Shows" without notification may result in being removed from the system.

# C. HOW TO PARTICIPATE TO ONLINE STUDIES

| Available?                         | Study Informa                                                                                                    | ition                                                                                                    | Eligibility                                                                                                    |                                                        |                                                                                                    |  |
|------------------------------------|----------------------------------------------------------------------------------------------------|----------------------------------------------------------------------------------------------------|----------------------------------------------------------------------------------------------------|--------------------------------------------------------|----------------------------------------------------------------------------------------------------|--|
| C Timeslots Available              | L'obiettivo del piattaforme d                                                                                                    | e dinamiche di gruppo online<br>Ilo studio è valutare l'esperienza di interazione online su<br>i webconference (e.g., Zoom) (ITALIAN LANGUAGE ONLY)                                                                                                    |                                                                                                    |                                                        | Click on View Availab                                                                                                    |  |
| C Timeslots Available              | Conline Study                                                                                                    | <b>il tuo quartiere</b><br>) Studio disponibile solo in Italiano - Study available in Italian only                                                                                                    |                                                                                                    |                                                        | Online studies are sig<br>(Online Study) under                                                                                 |  |
| C <sup>*</sup> Timeslots Available | Al e riconos<br>(2-Part Study)<br>modelli auton<br>popolazione g                                                                                               | scimento vocale<br>Lo scopo del presente studio è quello di validare l'accuratezza di<br>adizzati di apprendimento nel riconoscimento di emozioni nella<br>generale. ITALIAN LANGUAGE ONLY                                                                                                    |                                                                                                    |                                                        |                                                                                                    |  |
| C Timeslots Available              | <ul> <li>tSMSeffett</li> <li>(Online Study,<br/>vogliamo con-<br/>transcranica (<br/>visuospaziale.</li> </ul>                                                 | ti su attenzione e fluenza verbale<br>) Con questo studio (in 3 sessioni, clascuna da 45 minuti)<br>oscere gli effetti della stimolazione magnetica statica<br>(SMS) su un compito di fluenza verbale e di attenzione<br>ITALIAN LANGUAGE ONLY                                                                                                    | Madrelingua italiani. Assenza di: epilessia; g<br>aurea; traumi cranici; inserti metallici in tes<br>scriveteci!                                                                                                    | ravidanza; emicrania con<br>ta; cardiopatie. Per dubbi |                                                                                                    |  |
|                                    |                                                                                                    |                                                                                                    |                                                                                                    |                                                        |                                                                                                    |  |
|                                    | Study Informat                                                                                                    | on                                                                                                    |                                                                                                    |                                                        |                                                                                                    |  |
|                                    | Study Informat                                                                                                    | on<br>Studio Atteggiamenti 3                                                                                                    |                                                                                                    |                                                        | The page of the study                                                                                                    |  |
|                                    | Study Informati                                                                                                    | on<br>Studio Atteggiamenti 3<br>Web Study<br>Thirs an ordine attudy. To participate, sign up, then go to the website listed<br>before to participate.                                                                                                    |                                                                                                    |                                                        | The page of the study of information:                                                                                          |  |
|                                    | Study Informati<br>Study Name<br>Study Type<br>Points                                                                                                    | on Studio Atteggiamenti 3 This is a nomine study. To participate, sign up, then go to the website listed before to participate. 0.1 Points                                                                                                    |                                                                                                    |                                                        | The page of the study of information:                                                                                          |  |
|                                    | Study Informat<br>Study Name<br>Study Type<br>Points<br>Duration                                                                                               | on<br>Studio Atteggiamenti 3<br>The Study<br>The Study<br>The S |                                                                                                    |                                                        | The page of the study<br>of information:<br>duration, CFUs, resear                                                             |  |
|                                    | Study Informati<br>Study Name<br>Study Type<br>Points<br>Duration<br>Sign-Up<br>Restrictions                                                                   | on Studio Atteggiarmenti 3 Tes Stadio Atteggiarmenti a Tes Stadio Atteggiarmenti a Studio Atteggiarmenti 1 Tes Stadio Atteggiarmenti 1 Tes Stadio Atteggiarmenti 1                                                                                                    |                                                                                                    |                                                        | The page of the study<br>of information:<br>duration, CFUs, resear                                                             |  |
|                                    | Study Informati<br>Study Name<br>Study Type<br>Points<br>Duration<br>Sign-Up<br>Restrictions                                                                   | Studio Atteggiarmenti 3  Studio Atteggiarmenti 3  The Stady The Stady The S                                                                                                    | te servi al code. Lo destro si single co las al sentecipanto ante<br>del formante, por els completas l'acquipe antes 131 cocces<br>e 1639 alle cre 1200 rella stanza 3122 (bras pare el US-                                                  |                                                        | The page of the study<br>of information:<br>duration, CFUs, resear<br>Click on <i>View Time SI</i>                             |  |
|                                    | Study Informati<br>Study Name<br>Study Type<br>Peints<br>Duration<br>Sign-Up<br>Restrictions<br>Description<br>Website                                         | Studio Atteggiarmenti 3  Studio Atteggiarmenti 3  Sub fandio  Not studio  Atteggiarmenti 3  Not studio  Atteggiarmenti 3  Not                                                                                                    | ta dente di colo Lo dicolo si nogle di long aj partecipante and<br>dell'immangi per di congrista polgone etta 11 colosa<br>del constato per di congrista polgone etta 11 colosa<br>et 1030 alle cer 1200 rella stanza 3122 (brzo pane et UK- |                                                        | The page of the study<br>of information:<br>duration, CFUs, resear<br>Click on <i>View Time SI</i><br>to see deadlines to sign |  |
|                                    | Study Informat<br>Study Name<br>Study Type<br>Peints<br>Diration<br>Sign-Up<br>Restrictions<br>Description<br>Website<br>Researcher                            |                                                                                                    | to dere di colo si o docto si negle di los aj proteccione and<br>defonsato, en di congleza fosgigene di si zi colos<br>defonsato, en el congleza fosgigene del 2 zi colos<br>el 1030 alle ce si 1200 relis status 3122 (pero pane ec. UK-    |                                                        | The page of the study<br>of information:<br>duration, CFUs, resear<br>Click on <i>View Time SI</i><br>to see deadlines to sign |  |
|                                    | Study Informat<br>Study Name<br>Study Type<br>Study Type<br>Duration<br>Discription<br>Description<br>Description<br>Description<br>Researcher<br>Investigater | on  Studio Atteggiamenti 3  Control Control Co                                                                                                    | na serie di scale. Lo studio si sedge on Fina, al parteciparte versa<br>del formato, pe ch completa l'Indegrise aero il 11 ottobre<br>1 020 alle ce 1 200 rella stanza 1122 (terze pare ed. US -                                             |                                                        | The page of the study of information:<br>duration, CFUs, resear<br>Click on <i>View Time SI</i><br>to see deadlines to sign    |  |

le Studies

aled with the label he study name

provides a series chers' names, etc.

ots for this Study 1-up

| Timeslots for                                                                                                    | Study                                                                                                    |                                                |  |  |
|----------------------------------------------------------------------------------------------------|----------------------------------------------------------------------------------------------------|------------------------------------------------|--|--|
| NOTE: This is an online study. Sign up below, and then participate on the study website at any time before the participation deadline that is listed. |                                                                                                    |                                                |  |  |
| Participation                                                                                                    | Deadline                                                                                                    | Sign Up?                                       |  |  |
| Friday, 31 Octo                                                                                                    | ber 2014 18:00                                                                                                    | Sign Up                                        |  |  |
|                                                                                                    |                                                                                                    |                                                |  |  |
|                                                                                                    |                                                                                                    |                                                |  |  |
| System Message: S                                                                                                    | ign-up Successful                                                                                                    | ×                                              |  |  |
| Your signup has bee                                                                                                    | n completed. You have signed up for an online study. You should go to the website listed below to participate. You have until the Participation Des<br>most instituinate in untriving a immediately after signing one. Reases gene dream the following indemendance.                                                                                                    | adline date to                                 |  |  |
| participate, though most participants participate immediately after signing up. Please copy down the following information:                           |                                                                                                    |                                                |  |  |
| Signup Informat                                                                                                    | ion                                                                                                    |                                                |  |  |
| Study Name                                                                                                    | Studio Atteggiamenti 3                                                                                                    |                                                |  |  |
| Participation<br>Deadline                                                                                                    | 31 October 2014 18:00                                                                                                    |                                                |  |  |
| Website                                                                                                    | Complete Survey Now                                                                                                    |                                                |  |  |
| Detailed<br>Description                                                                                                    | In questo tudio chiediane a partegianti di esprimera il loro grado di accordottaccordo su una sieri di scalu. Io adulti si nolge unitve a preva richetto di mogene alchie algunare an oposta chicusa. Per triceria e centifato accuse dei credi formatti, per chi completa l'Indegre-<br>ettobe il circinendo il alle relatua timesto dei 31 ottobres, presentari il giorno 4 novembre 2014 dalle ore 1030 alle ore 1030 al | irtecipante<br>entro il 31<br>(terzo piano ed. |  |  |
| Researcher                                                                                                    | Paolo Riva<br>Email: paolo.riva1@unimb.it                                                                                                    |                                                |  |  |
| Principal<br>Investigator                                                                                                    | Leonor Romero                                                                                                    |                                                |  |  |

Click on Sign Up

Click on *Complete Survey Now* to begin the study

### **D. HOW TO SEE THE STUDIES YOU PARTICIPATED IN**

| Points                                                                                                    |
|----------------------------------------------------------------------------------------------------|
| Points Earned  Points Pending  Points Requirements:  Points Requirements:  Points Requir |
|                                                                                                    |
| Se hai accettato denaro invece di crediti, il denaro non e' indicato.                                                                                                    |
|                                                                                                    |
| Study Signups                                                                                                    |
| You have not signed up for any studies.                                                                                                    |
|                                                                                                    |

Would you like to cancel this sign-up?

Cancel Study Signup

Click on My Schedule/Credits

This page contains the list of studies to participated in and the acquired credits (CFUs). "*Points Earned*" are the acquired CFUs and already assigned, while "Points Pending" are the CFUs not yet confirmed by the study managers (the procedure is not automatic and it may take some time; if too much time passes and you need your CFUs assigned, please contact the study managers). **Warning:** Do not click on "*Cancel*" unless you want to cancel an appointment for a lab study. By clicking on "*Cancel*" for an online study, your participation will be canceled and the CFUs will not be assigned.

## **E. CANCEL AN APPOINTMENT**

Click on My Schedule/Credits

Click on Cancel

Some studies have time limitations for cancellation of appointments. In this case you missed the deadline for cancellation, to cancel your appointment, you will need to contact via mail or phone the experiment manager.

## F. VALIDAZIONE PARTECIPAZIONE CON CFU

The acquirement of CFUs from participation to studies is available only for students enrolled in courses of the **Psychology Department.** The CFUs registration can only be done through the Sona System. Sometimes, this is automatically done right after your participation, while other times it takes some days or some weeks. In case of doubt, please contact the study manager (not the Sona System administrator).

**If you are enrolled in SPC or PC** and you have included the acquirement of CFUs through participation to studies in your study plan, once you will have acquired the necessary CFUs (1 CFU for SPC; 2 CFU for PC) you will have to send a written request for their official validation at the didactic secretariat.

written request: <u>https://www.unimib.it/sites/default/files/2023-10/Esposto%20MOD\_2023.pdf</u> didactic secretariat: <u>segr.studenti.psicologia@unimib.it</u>

#### If you have enrolled in STP

- In A.Y. 2023/24 or before, you have to attend the laboratory class "*Esperienza di Metodologia della Ricerca*" to get your 2 CFU from participation to studies recognized.
- From A.Y. 2024/25 on, you have to obtain 2 CFU through participation in studies.

If you are enrolled in PSED or NPNC, the Methodology Laboratory requires the participation in studies corresponding to 2 CFU.

If you are enrolled in AEPS, you have to complete 10 hours of participation in experimental studies to access the final exam (dissertation).

This information may not be updated. We therefore advise to check the students' guide for any detail pertaining to your degree course.